# ORENDA EDUCATION WELCOME TO THE TEAM!!

#### **Substitute Reference Guide**

revised hfc 1.23.2025

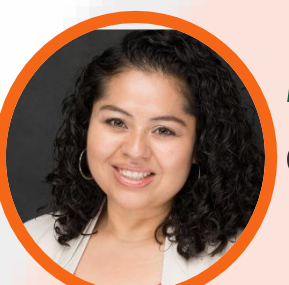

#### Margina Escobar Chief Financial Officer

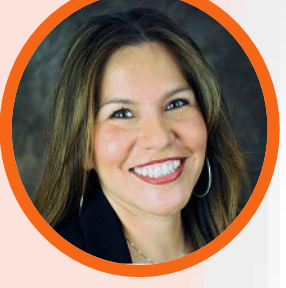

Teresa Moreno Director of Human Resources

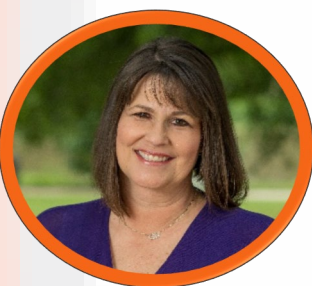

#### Hallie Coombs Payroll & Benefits Specialist

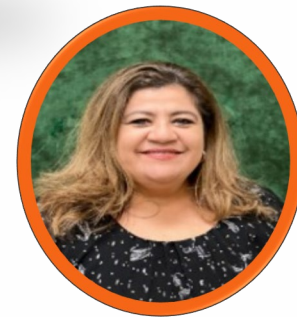

Marta Perez-Guerra HR & Recruiting Specialist

revised hfc 1.23.2025

#### AGENDA

Substitute Pay information (Long term/Job types)

**Employee Service Center** 

**Accepting Jobs** 

**Classroom Guidance** 

Handbook and Benefit Highlights

#### SUBSTITUTE CLASSROOM DAILY PAY RATES

#### H/S Diploma/GED

\$115.00 Full Day \$57.50 Half Day

#### College Degree

\$120.00 Full Day \$60.00 Half Day

#### College Degree w/Teacher's Certificate \$125.00 Full Day \$62.50 Half Day

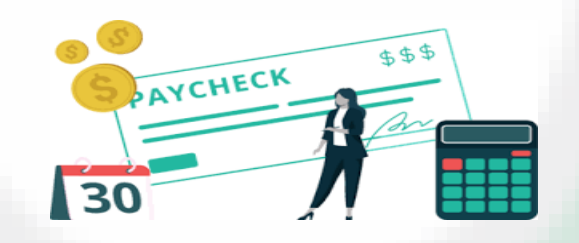

revised hfc 1.23.2025.

#### LONG TERM SUBSTITUTES

- Must sub for the same position for 15 or more consecutive days
- Days 1 14 will be paid at your standard day rate
- Long term pay for days 1 15 will be paid in a lump sum of \$300 on day 15
- Long term pay for days 16 forward will be paid at day rate + \$20
- Long term substitutes must have good attendance so that there is consistency in the classroom or role.
- If a substitute has 3 consecutive absences, the consecutive day count will begin again and long term status will be regained at day 15 (basically, you're starting over.)

### **JOB TYPES**

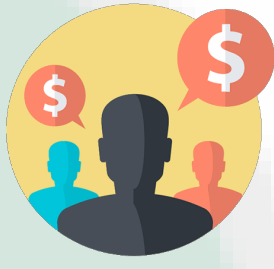

#### Classroom Jobs

Work performed to cover the absence of a teacher or other staff member. Classroom jobs will be paid on a full day or half day basis. Classroom jobs will be available on Frontline.

- Full day 8 hours
- Half day 4 hours

You must work a minimum of 4 or 8 hours. If you work less than 4 or 8 hours check in with the front office for additional duties.

#### **Function Pay Jobs**

- Work performed outside of the classroom any time the substitute is not covering for an absent staff member will be function pay and will be paid on an hourly basis.
- Function pay will not be available on Frontline and will be arranged by the campus office.

#### WHAT IS FUNCTION PAY?

Substitutes performing function pay will use the assigned function code (The front office will provide the code ahead of time.) When signing in, substitutes can enter the Function Code in the "Subbing For" column.

Substitutes who clock in (Gateway Prep) will <u>clock in using the</u> appropriate function code given to them by the front office.

Function pay is as needed and will be paid on an hourly basis at the rate of \$15.00

Substitute function codes are a 3- digit number that will always begin with a "5".

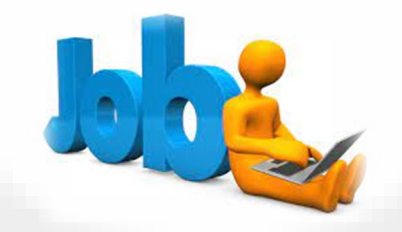

#### **PAYROLL INFORMATION**

Orenda Education pays staff on the 15<sup>th</sup> of each month for work performed the previous month (see the Pay Schedule for pay dates when the 15<sup>th</sup> falls on a weekend or holiday).

**Example:** Work performed August 1 - 31 will be paid on the September 15<sup>th</sup> paycheck

- Pay for Classro om jobs is determined based on the substitute's daily rate for either a half day or a full day
- Function pay is paid on an hourly basis at the rate of \$15.00/hr for instructional substitute jobs.
- Auxiliary substitute jobs will be paid at varying rates.

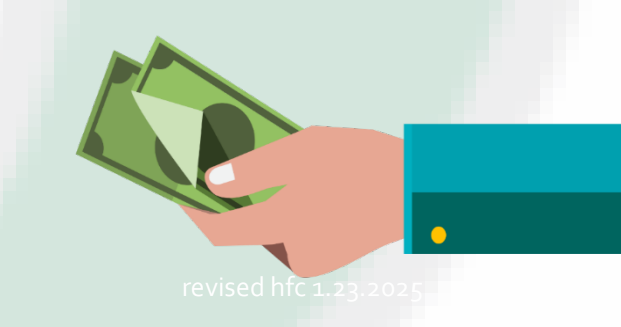

#### PAYCHECK

You may review/print your paystubs in the Frontline Employee Service Center (ESC) Log In

To access ESC go to <u>www.orendaeducation.org</u> "Employee Tools" tab

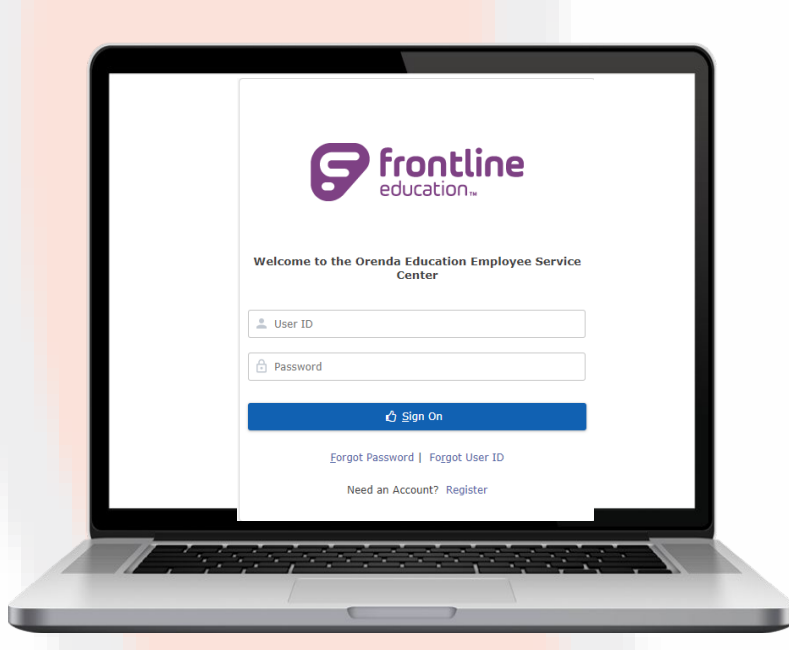

#### **Did You Know?**

You also have the ability to review other payroll information: your current clock punches/jobs, direct deposit, W4 and personal information etc. \* You can also print previous W2 and 1095 Statements.

## ERP&SIS How to view Paychecks Teams

- Once logged on, Click on "Payroll Information",
- Then "My Paychecks"
- Click on the "Check Number" to view to desired paycheck

| Information             | My Pay Information PayCheck       | SupplementalPay W-4 | Proposed W-4 W-2 | Direct Deposit                      |                     |            |                        |  |  |  |  |
|-------------------------|-----------------------------------|---------------------|------------------|-------------------------------------|---------------------|------------|------------------------|--|--|--|--|
| My Service Center Home  | Employee PayChecks                |                     |                  |                                     |                     |            |                        |  |  |  |  |
| My Personal Information | Sort   Clear Sorted by: (default) |                     |                  |                                     |                     |            |                        |  |  |  |  |
| My Absence Reporting    | Check Number                      | Check Status        | Run ID           | Pay Check Date                      | Pay Period End Date | Gross Pay  | Net Pay                |  |  |  |  |
| Mv Time Cards           |                                   | -                   | <b>_</b>         | <b>T</b>                            | <b>_</b>            | <b>_</b>   | <b>T</b>               |  |  |  |  |
|                         | 301426                            | Issued              | 723              | 06-15-2016                          | 05-31-2016          | \$1,575.00 | \$1,454.51             |  |  |  |  |
| My Employment Records   | 301238                            | Issued              | 644              | 05-13-2016                          | 04-30-2016          | \$1,755.00 | \$1,620.74             |  |  |  |  |
| My Payroll Information  | 301106                            | Issued              | 585              | 04-15-2016                          | 03-31-2016          | \$1,530.00 | \$1,412.95             |  |  |  |  |
| My Pay Information      | 300916                            | Issued              | 531              | 03-15-2016                          | 02-29-2016          | \$1,755.00 | \$1,620.74             |  |  |  |  |
| My Paychecks            | 300754                            | Issued              | 475              | 02-12-2016                          | 01-31-2016          | \$1,575.00 | \$1,454.51             |  |  |  |  |
| My Supplemental Pay     | 300595                            | Issued              | 394              | 01-15-2016                          | 12-31-2015          | \$1,150.00 | \$1,062.02             |  |  |  |  |
| My Tax Withholding(W-4) | 300455                            | Issued              | 340              | 12-15-2015                          | 11-30-2015          | \$1,700.00 | \$1,569.95             |  |  |  |  |
| My Dreported W. 4       | 300293                            | Issued              | 301              | 11-13-2015                          | 10-31-2015          | \$2,100.00 | \$1,934.37             |  |  |  |  |
| My Proposed w-4         | 300136                            | Issued              | 247              | 10-15-2015                          | 09-30-2015          | \$2,000.00 | \$1,847.00             |  |  |  |  |
| My W-2                  | 2000143                           | Issued              | 165              | 09-15-2015                          | 08-31-2015          | \$1,100.00 | \$1,015.85             |  |  |  |  |
| My 1095                 |                                   |                     |                  |                                     |                     |            | record count: 10 of 10 |  |  |  |  |
| My Direct Deposit       |                                   |                     |                  |                                     |                     |            |                        |  |  |  |  |
| LogOff                  | <u>V</u> iew Pay Stubs            |                     |                  |                                     |                     |            |                        |  |  |  |  |
|                         | Date Range                        |                     |                  |                                     |                     |            |                        |  |  |  |  |
|                         | From Date: *                      | To Date: *          | <u>S</u> ea      | rch <u>Print Stubs</u> <u>Clear</u> |                     |            |                        |  |  |  |  |
|                         | Note : No Special Instructions    |                     |                  |                                     |                     |            |                        |  |  |  |  |
|                         |                                   |                     |                  |                                     |                     |            |                        |  |  |  |  |

### ERP&SIS Substitute view Paystubs breakdown Teams

|                                                                           |           |                  | culcilidai |           | current  |
|---------------------------------------------------------------------------|-----------|------------------|------------|-----------|----------|
| Pay                                                                       |           |                  |            |           |          |
| Sub Extra Help- SPED                                                      |           |                  | 90.00      |           | 0.00     |
| Sub Extra Help- Library                                                   |           | "Calendar" Yr    | 495.00     |           | 0.00     |
| Sub Extra Help-Vacancy SPED Inst                                          |           | Column           | 1,150.00   | "Current" | 0.00     |
| Sub Extra Help-Inst. Planning                                             |           | Reflects the W-2 | 180.00     | Column is | 90.00    |
| Sub Extra Help- Vacancy Reg Inst                                          |           | Calendar year    | 540.00     | current   | 90.00    |
| Sub Extra Help- Inst. Testing                                             |           |                  | 2,340.00   | pay info  | 360.00   |
| Sub Extra Help-Office Support                                             |           |                  | 1,620.00   |           | 495.00   |
| Educational Aide - Special Education                                      |           |                  | 90.00      |           | 0.00     |
| Library Assistant                                                         |           |                  | 90.00      |           | 0.00     |
| Teacher - Special Education Elementary                                    |           |                  | 90.00      |           | 0.00     |
| Educational Aide                                                          |           |                  | 180.00     |           | 0.00     |
| Teacher - Special Education Secondary                                     |           |                  | 270.00     |           | 0.00     |
| Teacher - Secondary                                                       |           |                  | 675.00     |           | 0.00     |
| 1535 :: 05-16-2016(006 - Gateway College Preparatory School)Jennifer      |           |                  |            |           | 00.00    |
| Parsons                                                                   |           |                  |            |           | 90.00    |
| 204 :: 05-06-2016(006 - Gateway College Preparatory School)Kristen Bigott |           |                  |            |           | 90.00    |
| 204 :: 05-05-2016(006 - Gateway College Preparatory School)Kristen Bigott |           |                  |            |           | 90.00    |
| 204 :: 05-04-2016(006 - Gateway College Preparatory School)Kristen Bigott |           |                  |            |           | 90.00    |
| 204 :: 05-03-2016(006 - Gateway College Preparatory School)Kristen Bigott |           |                  |            |           | 90.00    |
| 204 :: 05-02-2016(006 - Gateway College Preparatory School)Kristen Bigott |           |                  |            |           | 90.00    |
|                                                                           |           |                  |            |           |          |
|                                                                           | Total Pay |                  | 9,340.00   |           | 1,575.00 |

Your paystub will list the cumulative as well as the current totals for all function pay.

**Example 1**: Jane Doe has a cumulative amount of \$90 in SPED function pay (listed in the Calendar column), she did not have any SPED function pay for the current pay period (listed as \$0.00 in the Current column).

**Example 2**: She worked \$495 worth of function pay in Office Support function pay. **The classroom jobs will be listed with teacher's name.** 

**Example 3**: Jane Doe subbed for Jennifer Parsons on 5/16 for a full day.

revised htc 1.23

Calanda

#### **ERP & SIS SUBSTITUTE VIEW WITHHOLDINGS FRONTLINE**

Your withholding information is listed and the amount deposited (net pay) is shown next to the direct deposit total.

| My Supplemental Pay     | Pay                                                                       |                  |                     |          |          |
|-------------------------|---------------------------------------------------------------------------|------------------|---------------------|----------|----------|
| My Tax Withholding(W-4) | Sub Extra Help- SPED                                                      |                  |                     | 90.00    | 0.00     |
| My Proposed W-4         | Sub Extra Help- Library                                                   |                  |                     | 495.00   | 0.00     |
| My W-2                  | Sub Extra Help-Vacancy SPED Inst                                          |                  |                     | 1,150.00 | 0.00     |
| My 1095                 | Sub Extra Help-Inst. Planning                                             |                  |                     | 180.00   | 90.00    |
| My Direct Deposit       | Sub Extra Help- Vacancy Reg Inst                                          |                  |                     | 540.00   | 90.00    |
| LogOff                  | Sub Extra Help- Inst. Testing                                             |                  |                     | 2,340.00 | 360.00   |
|                         | Sub Extra Help-Office Support                                             |                  |                     | 1,620.00 | 495.00   |
|                         | Educational Aide - Special Education                                      |                  |                     | 90.00    | 0.00     |
|                         | Library Assistant                                                         |                  |                     | 90.00    | 0.00     |
|                         | Teacher - Special Education Elementary                                    |                  |                     | 90.00    | 0.00     |
|                         | Educational Aide                                                          |                  |                     | 180.00   | 0.00     |
|                         | Teacher - Special Education Secondary                                     |                  |                     | 270.00   | 0.00     |
|                         | Teacher - Secondary                                                       |                  |                     | 675.00   | 0.00     |
|                         | 1535 :: 05-16-2016(006 - Gateway College Preparatory School)Jennifer      |                  |                     |          | 00.00    |
|                         | Parsons                                                                   |                  |                     |          | 90.00    |
|                         | 204 :: 05-06-2016(006 - Gateway College Preparatory School)Kristen Bigott |                  |                     |          | 90.00    |
|                         | 204 :: 05-05-2016(006 - Gateway College Preparatory School)Kristen Bigott |                  |                     |          | 90.00    |
|                         | 204 :: 05-04-2016(006 - Gateway College Preparatory School)Kristen Bigott |                  |                     |          | 90.00    |
|                         | 204 :: 05-03-2016(006 - Gateway College Preparatory School)Kristen Bigott |                  |                     |          | 90.00    |
|                         | 204 :: 05-02-2016(006 - Gateway College Preparatory School)Kristen Bigott |                  |                     |          | 90.00    |
|                         |                                                                           |                  |                     |          |          |
|                         |                                                                           | Total Pay        |                     | 9,340.00 | 1,575.00 |
|                         |                                                                           |                  |                     |          |          |
|                         | Deductions                                                                | Pre Tax          | Subject To          |          |          |
|                         | Medicare Tax Withheld                                                     |                  | 1,575.00            | 135.45   | 22.84    |
|                         | Social Security Tax Withheld                                              |                  | 1,575.00            | 579.08   | 97.65    |
|                         |                                                                           |                  |                     |          |          |
|                         |                                                                           | Total Deductions |                     | 714.53   | 120.49   |
|                         |                                                                           |                  |                     |          |          |
|                         |                                                                           | NETCHECK         |                     | 301426   | 1,454.51 |
|                         |                                                                           |                  |                     |          | ******** |
|                         |                                                                           |                  |                     |          |          |
|                         | Tax Information                                                           |                  |                     |          |          |
|                         | Tax Marital Status : M                                                    | Exemptions : 4   | Additional WH : 0.0 | 0        |          |
|                         |                                                                           |                  |                     |          |          |
|                         | Employer Contribution                                                     |                  |                     |          |          |
|                         | Professional                                                              |                  | 3.88                |          |          |
|                         |                                                                           |                  |                     |          |          |
|                         | Direct Deposit Information                                                |                  |                     |          |          |
|                         | WELLS FARGU BANK                                                          |                  | xxxXXX0116          |          | 1454.51  |
|                         |                                                                           |                  | TOTAL               |          | 1,454.51 |
|                         |                                                                           |                  |                     |          |          |

## ERP&SIS Substitute view Supplemental Pay Teams

- **Function Pay jobs** is listed under "My Supplemental Pay".
- While the dates for all function pay are listed along with the Function Code (Activity ID). The amount is not listed; instead, the "net pay" is included.

| My Service Center Home     Employee Supplemental Pay       My Personal Information     Sort   Clear Sorted by: (default)       My Absence Reporting     Activity Date       My Time Cards     05-26-2016       My Employment Records     05-25-2016       My Payroll Information     05-24-2016       My Pay Information     05-23-2016       My Paychecks     05-20-2016                                                          | vity Name Net Pay                       | Cherk Numher Status   |
|----------------------------------------------------------------------------------------------------|-----------------------------------------|-----------------------|
| My Personal Information     Sort   Clear     Sorted by: (default)       My Absence Reporting     Activity Date     Activity ID     Activity ID       My Time Cards     05-26-2016     500     Sub       My Employment Records     05-25-2016     500     Sub       My Payroll Information     05-24-2016     500     Sub       My Pay Information     05-23-2016     500     Sub       My Paychecks     05-20-2016     503     Sub | vity Name Net Pay                       | Cherk Numher Status   |
| My Absence Reporting     Activity Date     Activity ID     Activity ID       My Time Cards     Image: Cards     Image: Cards     Image: Cards     Image: Cards       My Employment Records     05-26-2016     500     Sub       My Payroll Information     05-24-2016     500     Sub       My Pay Information     05-23-2016     500     Sub       My Paychecks     05-20-2016     503     Sub                                    | vity Name Net Pay                       | Check Number Status   |
| My Time Cards         •         •           My Employment Records         05-26-2016         500         Sub           My Payroll Information         05-24-2016         500         Sub           My Pay Information         05-23-2016         500         Sub           My Paychecks         05-20-2016         503         Sub                                                                                                 |                                         |                       |
| My Employment Records         05-26-2016         500         Sub           My Payroll Information         05-24-2016         500         Sub           My Pay Information         05-23-2016         500         Sub           My Pay Information         05-23-2016         500         Sub           My Pay Checks         05-20-2016         503         Sub                                                                    | ۲ــــــــــــــــــــــــــــــــــــ   |                       |
| My Employment Records         05-25-2016         500         Sub           My Payroll Information         05-24-2016         500         Sub           My Pay Information         05-23-2016         500         Sub           My Paychecks         05-20-2016         503         Sub                                                                                                    | Extra Help-Office Support \$1,454.51    | 301426 Approved ·     |
| My Payroll Information         05-24-2016         500         Sub           My Pay Information         05-23-2016         500         Sub           My Paychecks         05-20-2016         503         Sub                                                                                                    | Extra Help-Office Support \$1,454.51    | 301426 Approved       |
| My Pay Information         05-23-2016         500         Sub           My Paychecks         05-20-2016         503         Sub                                                                                                    | Extra Help-Office Support \$1,454.51    | 301426 Approved       |
| My Paychecks 05-20-2016 503 Sub                                                                                                    | Extra Help-Office Support \$1,454.51    | 301426 Approved       |
|                                                                                                    | Extra Help- Inst. Testing \$1,454.51    | 301426 Approved       |
| My Supplemental Pay 05-19-2016 500 Sub                                                                                                    | Extra Help-Office Support \$1,454.51    | 301426 Approved       |
| My Tax Withholding(W-4) 05-18-2016 500 Sub                                                                                                    | Extra Help-Office Support \$1,454.51    | 301426 Approved       |
| 05-17-2016 500 Sub                                                                                                    | Extra Help-Office Support \$1,454.51    | 301426 Approved       |
| 05-13-2016 503 Sub                                                                                                    | Extra Help- Inst. Testing \$1,454.51    | 301426 Approved       |
| My W-2 05-12-2016 501 Sub                                                                                                    | Extra Help-Inst. Planning \$1,454.51    | 301426 Approved       |
| My 1095 05-11-2016 507 Sub                                                                                                    | Extra Help- Vacancy Reg Inst \$1,454.51 | 301426 Approved ·     |
| My Direct Deposit                                                                                                    |                                         | record count: 12 of 1 |
| LogOff Date Range                                                                                                    |                                         |                       |
| From Date: * To Date: *                                                                                                    | <u>S</u> earch <u>C</u> lear            |                       |

## ERP&SIS Substitute view Timecards Teams

You can review your time punches.

- Choose "My Time Cards", and then choose the Week Ending Date.
- Orenda Education work weeks are from Monday Sunday, so Sunday's date will include all jobs for the previous week.

| Information             | Job Information                                                                                                    |                             |
|-------------------------|----------------------------------------------------------------------------------------------------|-----------------------------|
| My Service Center Home  | Employee TimeCards Google Chrome                                                                                             |                             |
| My Personal Information | https://orenda.tx01.teams360.net/servicecenter2/EmployeeTime                                                                 |                             |
| My Absence Reporting    | Time Cards                                                                                                    | Organization(s) Location(s) |
| My Time Cards           | Select Date 👻                                                                                                    |                             |
| My Employment Records   | Week Ending: * 06-19-2016                                                                                                    | 02.17.2014                  |
| My Job Information      |                                                                                                    | 0-1/-2014                   |
| My Employee Transfer    | Employee Time Cards                                                                                                    |                             |
| My Payroll Information  | No Employee TimeCards are available for the selected week.                                                                   |                             |
| My Pay Information      | Note : Review time punches daily. Report any changes to the time keeping<br>administrator on your campus or at the district. |                             |
| My Paychecks            |                                                                                                    |                             |
| My Supplemental Pay     |                                                                                                    |                             |
| My Tax Withholding(W-4) |                                                                                                    |                             |
| My Proposed W-4         |                                                                                                    |                             |
| My W-2                  |                                                                                                    |                             |
| My 1095                 |                                                                                                    |                             |
| My Direct Deposit       |                                                                                                    |                             |
| LogOff                  |                                                                                                    |                             |
|                         |                                                                                                    |                             |
|                         |                                                                                                    |                             |
|                         |                                                                                                    |                             |
|                         |                                                                                                    |                             |
|                         |                                                                                                    |                             |
|                         |                                                                                                    |                             |
|                         |                                                                                                    |                             |
|                         |                                                                                                    |                             |
|                         |                                                                                                    |                             |

#### ERP&SIS Substitute view supplemental pay Teams

- Punches will be displayed if you filled any jobs for teacher absences.
- Function Pay will be listed at the bottom, if applicable.

| Regular Assign | jular Assignment - 120 |                 |        |        |           |                     |       |            |
|----------------|------------------------|-----------------|--------|--------|-----------|---------------------|-------|------------|
| Date           | Job / Absence Reason   | Punch Times     | Worked | Absent | Scheduled | Verification Status |       |            |
| 05-02-2016     | Teacher                | 7:37 AM,3:39 PM | 08:02  |        | 00:00     | Unverified          | Notes | Attachment |
| 05-03-2016     | Teacher                | 7:45 AM,3:32 PM | 07:47  |        | 00:00     | Unverified          | Notes | Attachment |
| 05-04-2016     | Teacher                | 7:50 AM,2:48 PM | 06:59  |        | 00:00     | Unverified          | Notes | Attachment |
| 05-05-2016     | Teacher                | 7:44 AM,3:34 PM | 07:50  |        | 00:00     | Unverified          | Notes | Attachment |
| 05-06-2016     | Teacher                | 7:50 AM,3:33 PM | 07:44  |        | 00:00     | Unverified          | Notes | Attachment |
|                |                        |                 |        |        |           |                     |       |            |

Totals 38:22

#### Time Cards

#### Regular Assignment - 120

UnVerified Punches and Absences

| Date       | Job / Absence Reason | Punch Times |             | Daily Totals |           |                  | Approval Status   |       |            |
|------------|----------------------|-------------|-------------|--------------|-----------|------------------|-------------------|-------|------------|
|            |                      |             | Worked      | Absent       | Scheduled | Time Card Status | Employee's Status |       |            |
| 05-02-2016 | Teacher              |             | 08:00       |              | 00:00     | Approved         | Approve           | Notes | Attachment |
| 05-03-2016 | Teacher              |             | 08:00       |              | 00:00     | Approved         | Approve           | Notes | Attachment |
| 05-04-2016 | Teacher              |             | 08:00       |              | 00:00     | Approved         | Approve           | Notes | Attachment |
| 05-05-2016 | Teacher              |             | 08:00       |              | 00:00     | Approved         | Approve           | Notes | Attachment |
| 05-06-2016 | Teacher              |             | 08:00       |              | 00:00     | Approved         | Approve           | Notes | Attachment |
|            |                      |             | Totals      | 40.00        |           | 00.00            |                   |       |            |
|            |                      | 1           | Page Totals | 78:22        | 00:00     | 00:00            |                   |       |            |

Note : Review time punches daily. Report any changes to the time keeping administrator on your campus or at the district.

#### ERP&SIS

#### Substitute view current W4 & W2 Teams

 You can view & print your current W4 and direct deposit information by navigating to the links under "My Payroll Information".

| Information               | My Pay Information PayCheck SupplementalPay W-4 Proposed W-4 V                   | V-2 Direct Deposit                                                                                                    |
|---------------------------|----------------------------------------------------------------------------------|----------------------------------------------------------------------------------------------------|
| My Service Center Home    | Employee Existing W-4 Details Print W4                                           |                                                                                                    |
| My Personal Information   |                                                                                  |                                                                                                    |
| My Absence Reporting      | Effective on Payroll Check from:                                                 | 09-15-2015                                                                                                    |
| My Time Cards             | Marital Status:                                                                  | Married                                                                                                    |
| My Employment Records     | Allowances:                                                                      | 4                                                                                                    |
| My Payroll Information    | Additional amount to be withheld from each Payroll Check:                        | 0.00                                                                                                    |
| My Pay Information        | Exempt from Federal Withholding:                                                 | Ν                                                                                                    |
| My Paychecks              |                                                                                  |                                                                                                    |
| My Supplemental Pay       | : Current W4 information on file. Complete a new form if you need to make change | s. Changes can be made at any time but must be submitted to payroll by the 5th of the month to be included in the next payroll. |
| My Tax Withholding(W-4) 🔍 |                                                                                  |                                                                                                    |
| My Proposed W-4           |                                                                                  |                                                                                                    |
| My W-2                    |                                                                                  |                                                                                                    |
| My 1095                   |                                                                                  |                                                                                                    |
| My Direct Deposit         |                                                                                  |                                                                                                    |
| LogOff                    |                                                                                  |                                                                                                    |
|                           |                                                                                  |                                                                                                    |
|                           |                                                                                  |                                                                                                    |

• You may also print a copy of your W2 form.

| Information             | My Pay Information | on PayCheck SupplementalPay W-4 Proposed W-4 W- | Direct Deposit |                       |
|-------------------------|--------------------|-------------------------------------------------|----------------|-----------------------|
| My Service Center Home  | View My W2         |                                                 |                |                       |
| My Personal Information | W2 Year            |                                                 |                |                       |
| My Absence Reporting    | 2015               | W2 Print Created 01-29-2016 15:27               |                |                       |
| My Time Cards           |                    |                                                 |                | record count: 1 of 1  |
| My Employment Records   |                    |                                                 |                |                       |
| My Payroll Information  |                    |                                                 |                |                       |
| My Pay Information      |                    |                                                 |                |                       |
| My Paychecks            |                    |                                                 |                |                       |
| My Supplemental Pay     |                    |                                                 |                |                       |
| My Tax Withholding(W-4) |                    |                                                 |                |                       |
| My Proposed W-4         |                    |                                                 |                |                       |
| My W-2                  |                    |                                                 |                |                       |
| My 1095                 |                    |                                                 |                |                       |
| My Direct Deposit       |                    |                                                 |                |                       |
| LogOff                  |                    |                                                 |                | revised hfc 1.23.2025 |

#### ERP&SIS (TEAMS) ACCEPTING SUBSTITUTE JOBS

- Substitutes are required to <u>accept jobs</u> go to Teachers may also request substitutes when entering a pre-planned absence
- <u>Function pay jobs will not</u> be displayed
  - 1. Go to www.orendaeducation.org
  - 2. Click on "WORK FOR US"
  - 3. Click on "Current & Active substitute teachers"

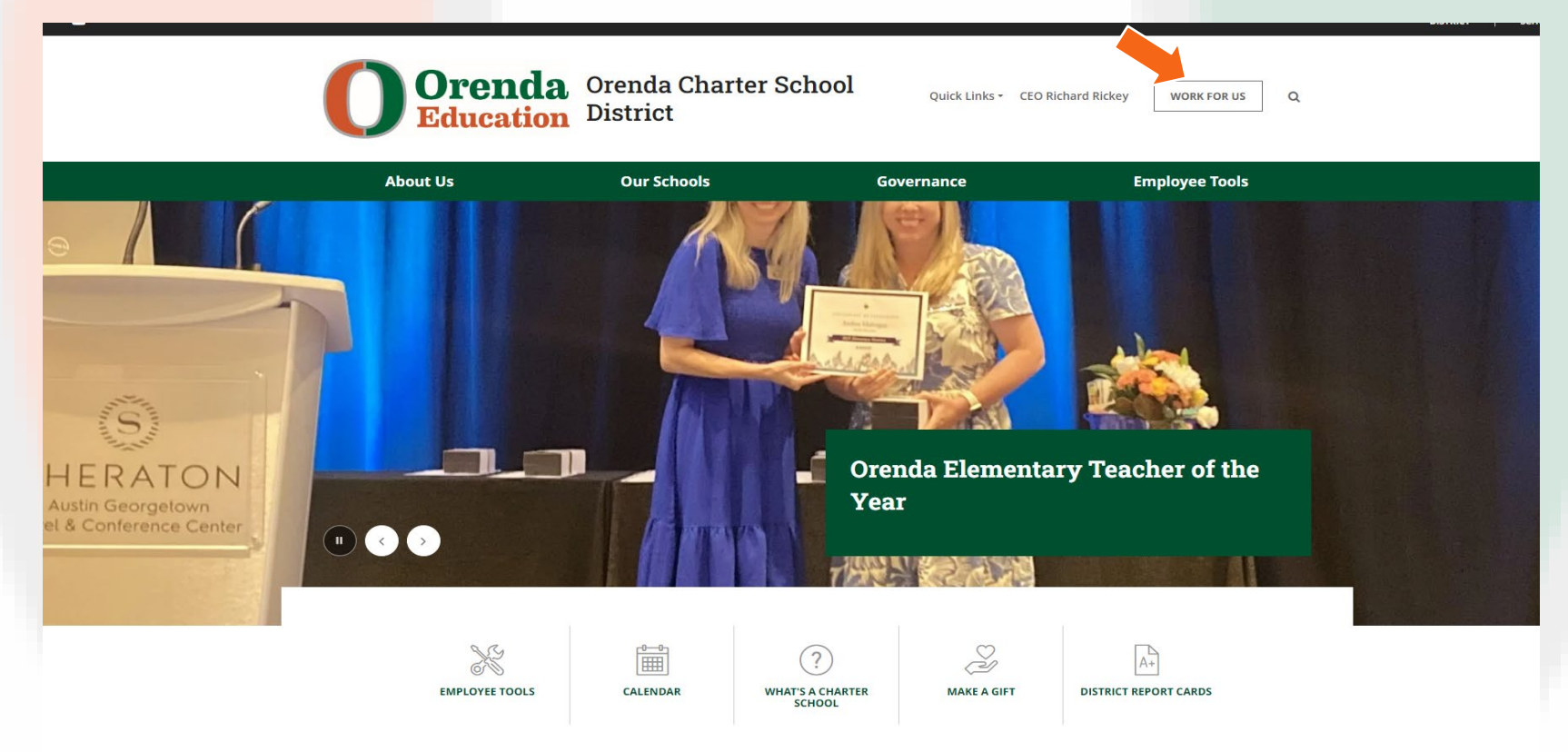

## ERP & SIS Substitute Viewing and Accepting Jobs

- Enter the "last 4 digits" of your social security number
- Enter your "Substitute unique pin number." (Contact HR)

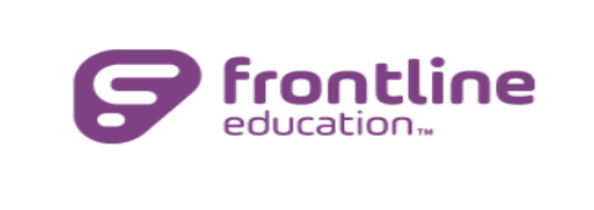

Welcome to the Orenda Education Substitute Management Center

Please log in using the last 4 digits of your social security

number and PIN.

💄 Last 4 digits of SSN

🔒 PIN

🖒 <u>S</u>ign On

To Retrieve PIN, Click Here

## ERP&SIS Substitute Accepting Pre-planned Absence

- If a <u>teacher has requested</u> the substitute for a pre-planned absence, the prearranged job will be displayed upon log-in.
- After highlighting the job (it will turn yellow), you may accept or reject the job using the appropriate button.

| <ul> <li></li></ul>   | Entry Points Q My Information > Pre-Arranged Jobs Sonja Jenkins (Sign Out) INALVARADO (1500921) INALVARADO (1500921)                                                                                                    | UCTION<br>Orenda |
|-----------------------|----------------------------------------------------------------------------------------------------|------------------|
| Employee ID: 1500921  | Sonja Jenkins                                                                                                    |                  |
| • • •                 | Pre-Arranged Jobs 0 Rer                                                                                                    | cords 🔻          |
| Pre-Arranged Jobs     | Job Start Date 👻 Job End Date 👻 Day Count 👻 Organization 👻 Location 👻 Times 👻 Employee 🗳 Role 👻 Date Last Contacted 🙀 Courses 🖤 Info 🖤 Job Title                                                                               | a 💌              |
| Search for Jobs       |                                                                                                    |                  |
| Accepted Jobs         | Accept                                                                                                    |                  |
| Job History           |                                                                                                    |                  |
| Change PIN            | E Pre-Arranged Absence Request Pending                                                                                                    | cords 🔻          |
| Availability          | Job Start Date 👻 Job End Date 👻 Day Count 👻 Organization 👻 Location 👻 Times 👻 Employee 👻 Role 👻 Date Last Contacted 💦 Courses 👻 Info 👻 Job Title                                                                               | e 💌              |
| Do Not Disturb        | 47                                                                                                    |                  |
| Location Restrictions | Reject                                                                                                    |                  |
| Subject Areas         |                                                                                                    |                  |
| Substitute Roles      | Above are campus pre-arranged jobs available for you to accept or reject. Click accept to indicate that you will report for duty on the assigned date and time. Click reject if you choose not to accept the pre-arranged job. |                  |
| Documents             |                                                                                                    |                  |
| Log Off               |                                                                                                    |                  |
|                       |                                                                                                    |                  |

## ERP&SIS Substitute view Search for available jobs

- Click on "Search for Jobs" to find available classroom jobs.
- If you would like to accept the job, highlight the row (it will turn yellow)
- Click on "Accept Button" (You have now accepted the job!)

| 0     |           | *         | 9      | Search     | Entry Points   | Q      | My Information > Substit<br>EmployeeSubstituteSelfserve3 | ute Search Jobs<br>obs     |              |                        |       |            | Sonja Jenking<br>JNALVARAD | (Sign Out) |       |    |           | ODUCTION<br>Orenda |
|-------|-----------|-----------|--------|------------|----------------|--------|----------------------------------------------------------|----------------------------|--------------|------------------------|-------|------------|----------------------------|------------|-------|----|-----------|--------------------|
| Emplo | yee ID:   | 1530808   | 8      |            |                |        |                                                          |                            |              | Janine Nicole Alvarado |       |            |                            |            |       |    |           |                    |
|       |           |           | •      | <b>④</b> « | (i) There are  | no job | available that match your profile                        | e. Please try again later. |              |                        |       |            |                            |            |       |    |           |                    |
| Pre   | -Arrang   | ed Jobs   | 5      |            |                |        |                                                          |                            |              |                        |       |            |                            |            |       |    |           |                    |
| Sea   | rch for   | Jobs      |        |            | ≡ Jobs         |        |                                                          |                            |              |                        |       |            |                            |            |       |    | 0         | Records 💌          |
| Acc   | epted J   | obs       |        |            | Job Start Date |        | Job End Date                                             | Day Count                  | Organization | Location               | Times | 🐣 Employee | 🐣 Role                     | Courses    | 🖹 Inf | fo | Job Title | e 🕑                |
| Job   | History   | ,         |        |            |                |        |                                                          |                            |              |                        |       |            |                            |            |       |    |           |                    |
| Cha   | nge PII   | N         |        |            | <u>A</u> ccept |        | <u>R</u> efresh                                          |                            |              |                        |       |            |                            |            |       |    |           |                    |
| Ava   | ilability | /         |        |            |                |        |                                                          |                            |              |                        |       |            |                            |            |       |    |           |                    |
| Do    | Not Dis   | turb      |        |            |                |        |                                                          |                            |              |                        |       |            |                            |            |       |    |           |                    |
| Loc   | ation R   | estrictio | ons    |            |                |        |                                                          |                            |              |                        |       |            |                            |            |       |    |           |                    |
| Sut   | ject Are  | eas       |        |            |                |        |                                                          |                            |              |                        |       |            |                            |            |       |    |           |                    |
| Sut   | stitute   | Roles     |        |            |                |        |                                                          |                            |              |                        |       |            |                            |            |       |    |           |                    |
| Doc   | uments    | 5         |        |            |                |        |                                                          |                            |              |                        |       |            |                            |            |       |    |           |                    |
| Log   | Off       |           |        |            |                |        |                                                          |                            |              |                        |       |            |                            |            |       |    |           |                    |
| Em    | ployee §  | Service   | Center | ,          |                |        |                                                          |                            |              |                        |       |            |                            |            |       |    |           |                    |

## ERP&SIS Substitute view available jobs

- Click on "Accepted jobs" to view all job that you have Accepted.
- Please <u>do not</u> use "Cancel Job" online. <u>Call campus office as soon as</u> <u>possible</u>, so they can plan for the classroom accordingly.

| @ = ★ 9 Search          | Entry Points Q My Information > Substitute Remove From Job<br>Substitute Accepted Jobs<br>EmployeeSubstituteSelfserveRemoveFromJob               | Sonja Jenkins (Sign Out) INALVARADO (1500921) | PRODUCTION Orenda |
|-------------------------|----------------------------------------------------------------------------------------------------|-----------------------------------------------|-------------------|
| Employee ID: 1530808    | Janine Nicole Alvarado                                                                                                    |                                               |                   |
| • • •                   |                                                                                                    |                                               | 0 Records 🔻       |
| Pre-Arranged Jobs       | Sub Job ID Job Start Date 👔 Job End Date Day Count Organization Incation Times Employee                                                          | 🐣 Role 🎽 Date Accepted                        | ∠<br>21₹ Courses  |
| Search for Jobs         |                                                                                                    |                                               |                   |
| Accepted Jobs           | X Cancel Job Report Absence                                                                                                    |                                               |                   |
| Job History             |                                                                                                    |                                               |                   |
| Change PIN              | Above are jobs previously accepted. If you are unable to report, click Cancel Job or Report Absence according to the Substitute Handbook policy. |                                               |                   |
| Availability            |                                                                                                    |                                               |                   |
| Do Not Disturb          |                                                                                                    |                                               |                   |
| Location Restrictions   |                                                                                                    |                                               |                   |
| Subject Areas           |                                                                                                    |                                               |                   |
| Substitute Roles        |                                                                                                    |                                               |                   |
| Documents               |                                                                                                    |                                               |                   |
| Log Off                 |                                                                                                    |                                               |                   |
| Employee Service Center |                                                                                                    |                                               |                   |

# ERP&SIS Substitute view Job History

- You may view your Job History under the "Job History tab".
- This will display the start and end dates as well as the employee for whom you subbed.
- Again, DO NOT cancel a job online, you must contact the front office.

| @                       | Entry Points Q My Information > Substitute Jobs History<br>EmployeeSubstituteSelfserveJobsHistory | Sonja Jenkins (Sign Out)<br>JNALVARADO (1500921)                |
|-------------------------|---------------------------------------------------------------------------------------------------|-----------------------------------------------------------------|
| Employee ID: 1530808    | Ja                                                                                                | nine Nicole Alvarado                                            |
| • • •                   |                                                                                                   | 0 Records 🔻                                                     |
| Pre-Arranged Jobs       | Substitute Job Id 🛛 Job Start Date 🗳 Job End Date                                                 | Organization 👻 Location 👻 Times 👻 Employee 🗳 Role 👻 Job Title 🗳 |
| Search for Jobs         |                                                                                                   |                                                                 |
| Accepted Jobs           | X Cancel Job Next 60 days                                                                         |                                                                 |
| Job History             | <b>_</b>                                                                                          |                                                                 |
| Change PIN              |                                                                                                   |                                                                 |
| Availability            |                                                                                                   |                                                                 |
| Do Not Disturb          |                                                                                                   |                                                                 |
| Location Restrictions   |                                                                                                   |                                                                 |
| Subject Areas           |                                                                                                   |                                                                 |
| Substitute Roles        |                                                                                                   |                                                                 |
| Documents               |                                                                                                   |                                                                 |
| Log Off                 |                                                                                                   |                                                                 |
| Employee Service Center |                                                                                                   |                                                                 |
|                         |                                                                                                   |                                                                 |

## ERP&SIS

#### **Substitute view Job History**

#### You may set your availability under the Availability tab:

- Select the date(s) on the calendar
- Pop up screen with "Start and End Date" so you can select date(s) you are NOT available.
- Answer the question "Are you available any portion of the day?" Select YES or NO. (half day – 4 hours)
- If you select NO, means you are not available all day

|                         | Employee ID: 000443              |        |                             |                                  |                   |                          |           | Christina Miller Densor |
|-------------------------|----------------------------------|--------|-----------------------------|----------------------------------|-------------------|--------------------------|-----------|-------------------------|
| My Information          | Substitute Availability          |        |                             |                                  |                   |                          |           |                         |
| Pre-Arranged Jobs       | Calendar                         |        |                             |                                  | Fri, Jun 24, 2016 |                          |           | •                       |
| Search for Jobs         | - June, 2016                     | Sunday | Monday                      | Tuesday                          | Wednesday         | Thursday                 | Friday    | Saturday                |
| Accepted Jobs           | Wk Sun Mon Tue Wed Thu Fri Sat   |        |                             |                                  | 1                 | 2                        | 3         | 4                       |
| Job History             |                                  |        |                             |                                  | Available         | Available                | Available |                         |
| Change PIN              | 24 12 13 14 15 16 17 18          | 5      | 6                           | 7                                | 8                 | 9                        | 10        | 11                      |
| Availability            | 25 19 20 21 22 23 24 25          |        |                             |                                  |                   |                          |           |                         |
| Do Not Disturb          | 20 20 27 28 29 50<br>Select date | 12     | Available                   | Available                        | Available         | Available                | Available | 10                      |
| Location Restrictions   |                                  | 12     | 13                          | 14                               | 15                | 16                       | 17        | 18                      |
| Subject Areas           |                                  |        | Available                   | Available                        | Available         | Available                | Available |                         |
| Substitute Roles        |                                  | 19     | 20                          | 21                               | 22                | 23                       | 24        | 25                      |
| Documents               |                                  |        | Available                   | Available                        | Available         | Available                | Available |                         |
| Log Off                 |                                  | 26     | , rundo i c                 |                                  | - ×               | 30                       |           |                         |
| Employee Service Center |                                  |        | Start Date: 06-24-2016      | End Date:                        | 06-24-2016        |                          |           |                         |
|                         |                                  |        | Are you available any porti | on of this day? O <sub>Yes</sub> | No No             | Not Available<br>All Day |           |                         |
|                         |                                  | ļ      |                             | O <u>k</u> C <u>a</u> ncel       |                   |                          |           |                         |

| Start Date:               | 06-24-2016             | End Date:                  | 06-24-2016 |
|---------------------------|------------------------|----------------------------|------------|
| Are you availal           | ole any portion of thi | is day? ● <sub>Yes</sub> ● | No         |
| Start Time                | * 0:00                 | End Time *                 | 0:00       |
| <u>Q</u> k <u>C</u> ancel |                        |                            |            |

## ERP&SIS

#### Substitute view Availability calendar

- Once you have chosen the dates, your availability will be displayed on the calendar.
- While setting your availability is not required, it will assist greatly in planning for classroom coverage as well as for function pay jobs.

| My Information          | Substitute Availability          |                     |               |               |               |               |           |          |  |
|-------------------------|----------------------------------|---------------------|---------------|---------------|---------------|---------------|-----------|----------|--|
| Pre-Arranged Jobs       | Calendar                         | Mon, Jun 27, 2016 👻 |               |               |               |               |           |          |  |
| Search for Jobs         | - June, 2016                     | Sunday              | Monday        | Tuesday       | Wednesday     | Thursday      | Friday    | Saturday |  |
| Accepted Jobs           | Wk Sun Mon Tue Wed Thu Fri Sat   |                     |               |               | 1             | 2             | 3         | 4        |  |
| Job History             | 22 1 2 3 4                       |                     |               |               | Ausilable     | Ausilabla     | Available |          |  |
| Change PIN              | 24 12 13 14 15 16 17 18          | 5                   | 6             | 7             | 8             | 9             | 10        | 11       |  |
| Availability            | 25 19 20 21 22 <b>23</b> 24 25   |                     |               |               |               |               |           |          |  |
| Do Not Disturb          | 26 26 27 28 29 30<br>Select date |                     | Available     | Available     | Available     | Available     | Available |          |  |
| Location Restrictions   |                                  | 12                  | 13            | 14            | 15            | 16            | 17        | 18       |  |
| Subject Areas           |                                  |                     | Available     | Available     | Available     | Available     | Available |          |  |
| Substitute Roles        |                                  | 19                  | 20            | 21            | 22            | 23            | 24        | 25       |  |
| Documents               |                                  |                     | Available     | Available     | Available     | Available     | Available |          |  |
| Log Off                 |                                  | 26                  | 27            | 28            | 29            | 30            | Available |          |  |
| Employee Service Center |                                  |                     |               |               |               |               |           |          |  |
|                         |                                  |                     | Not Available | Not Available | Not Available | Not Available |           |          |  |
|                         |                                  |                     | All Day       | All Day       | All Day       | All Day       |           |          |  |

## ERP&SIS Substitute – Not Available And Do Not Disturb

- If you will be unavailable for an <u>extended period of time</u>, you may set the dates in the "Do Not Disturb" tab.
- You may enter the start and end dates and times.
- This will be useful to communicate if you are only interested in subbing for a (half days) in either the morning or the afternoon.

| My Information        | Substitute Do Not Disturb   |            |            |                       |                     |
|-----------------------|-----------------------------|------------|------------|-----------------------|---------------------|
| Pre-Arranged Jobs     | Substitute Do Not Disturb   |            |            |                       |                     |
| Search for Jobs       | Start Date: *               | <b>E</b>   | End Date:  | *                     |                     |
| Accepted Jobs         | Start Time: *               |            | End Time:  | *                     |                     |
| Job History           | <u>A</u> dd <u>C</u> lear   |            |            |                       |                     |
| Change PIN            | Substitute Do Not Disturb   |            |            |                       |                     |
| Availability          | Sort   Clear Sorted by: (de | fault)     |            |                       |                     |
| Do Not Disturb        | Start Date                  | End Date   | Start Time | End Time              |                     |
| Location Restrictions |                             | <u> </u>   | <b>.</b>   | <b>_</b>              | ▼                   |
| Subject Areas         | 07-01-2016                  | 07-05-2016 | 8:00 AM    | 12:00 PM              | × *                 |
| Substitute Roles      |                             |            |            | r                     | ecord count: 1 of 1 |
| Documents             | <u>E</u> dit <u>D</u> elete |            |            |                       |                     |
| Log Off               |                             |            |            | rovised bts 1 ap 2025 |                     |

#### ERP & SIS CANCELLING SUBSTITUTE JOBS

- If a substitute picks up an absence and the teacher <u>later cancels</u> the absence, the substitute will be notified that the job is no longer available.
- If a substitute needs to cancel a job, contact the office ASAP. Unless in the case of a true emergency, jobs must be cancelled at least 24 hours in advance.

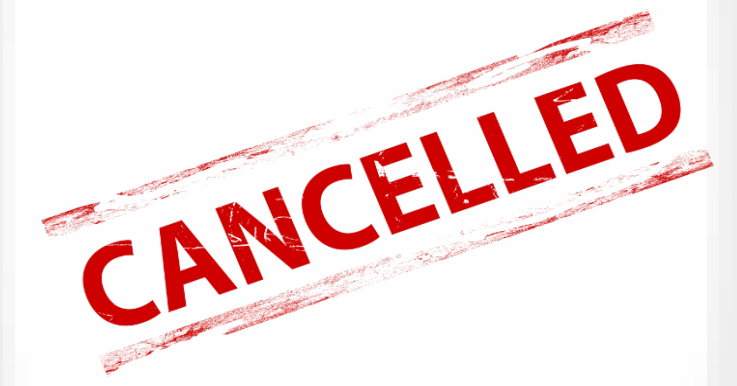

• If a substitute cancels more than three jobs with less than 24 hour notice during an academic year, they may no longer be eligible to sub.

#### Gateway Prep

Elementary (Grades K-4) 7:15am – 3:45pm

SUBSTITUTE SCHEDULE

Instructional Day Schedule by campus

Secondary (Grades 5-12) 7:45am – 4:15pm

**Gateway Tech** 7:45 am – 4:15pm

**Kingsland** 7:45am – 4:15pm

**Nolan Creek** 7:00am – 3:30pm

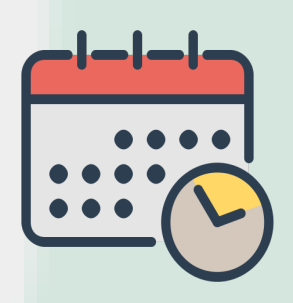

Substitutes are required to arrive on campus 10-15 minutes prior to the start of school. Substitute please confirm with the schools office regarding half day jobs for all grade levels (4 hours)

#### **BEGINNING OF THE DAY**

Please check with you campus for more detail information to begin your day.

- 1. Report to main office upon arrival to sign in, receive attendance rosters, and to check out a badge/key lanyard or local campus process.
- 2. Check with the main office for scheduled special events.
- 3. Be in the classroom at least 10-15 minutes before the start of class.
- 4. Familiarize yourself with emergency drill procedures in every classroom.
- 5. Follow the lessons plans left by the classroom teacher.
- Check the designated substitute binder to ensure you properly assume any duties assigned to the teacher. (If applicable)
- 7. Review the class schedule for the day.
- 8. Check for any possible student health related concerns.

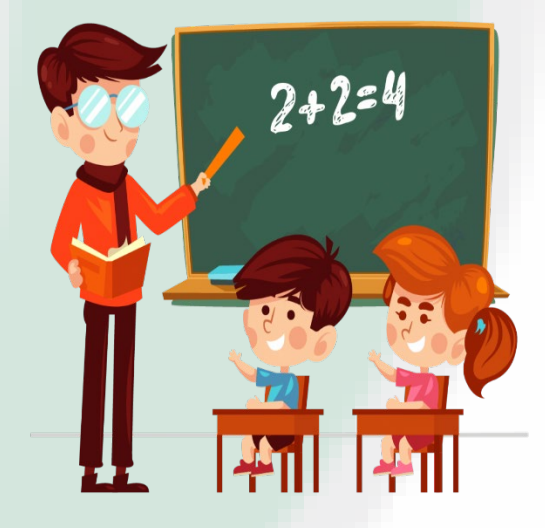

### **During the Day**

- 1. Maintain good discipline. Don't hesitate to ask for help with any discipline issues. Do not touch or restrain students at any time.
- 2. Notify the main office immediately of any serious problems that occur.
- 3. Immediately report any injuries to the school's office; complete any paperwork necessary.
- 4. Properly record attendance.
- 5. Do not record or take pictures of students.
- 6. Do not bring food, snacks, or other treats for the students.

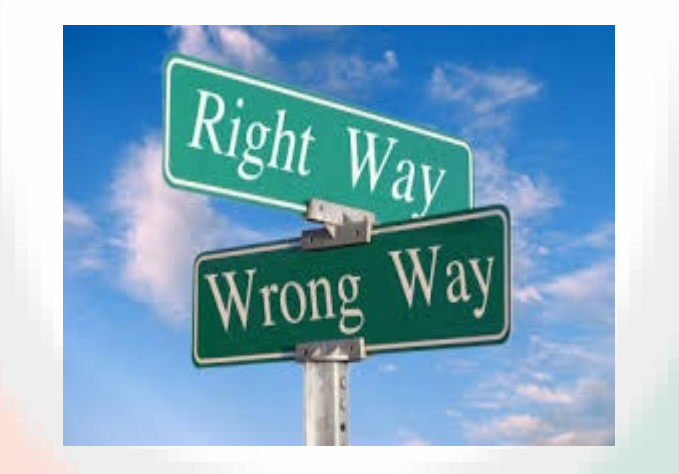

## End of the Day

- 1. Leave notes for the classroom teacher about work completed, problems that might have occurred, or praise for students.
- Return and check in badge/key lanyard <u>(substitute badges/keys may never leave the campus for any reason)</u>.
- 3. Place signed and dated attendance rosters in the front office.
- 4. Sign out and/or clock out in the front office.
- 5. The type of housekeeping expected of teachers will be expected of substitute teachers. Students are also expected to maintain an orderly workspace.
- 6. Leave the classroom in the condition in which you found it or better.

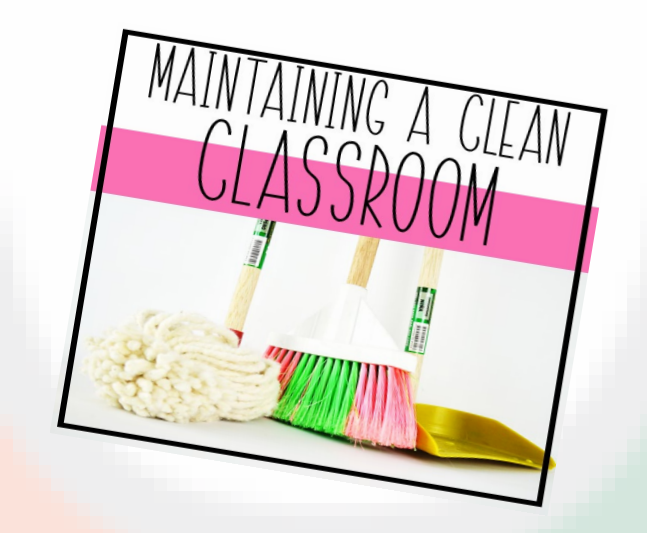

#### **Evaluations**

Teachers and administrators will have an opportunity to complete an evaluation form for all substitutes.

#### Substituting during Testing

All substitutes will be required to complete training prior to accepting any testing jobs. Training dates will be in Spring SY (To be announced)

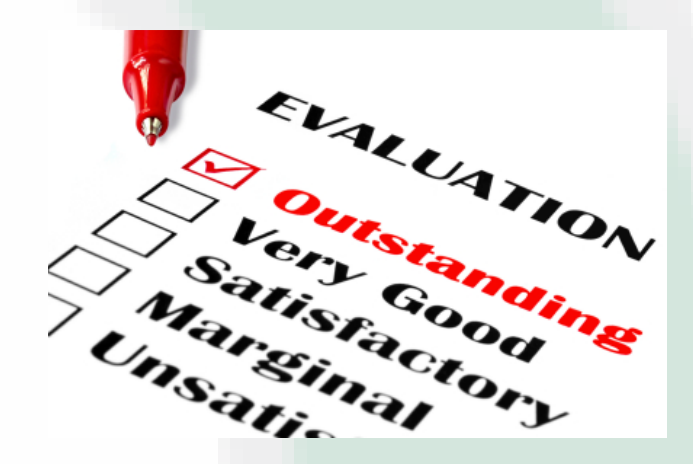

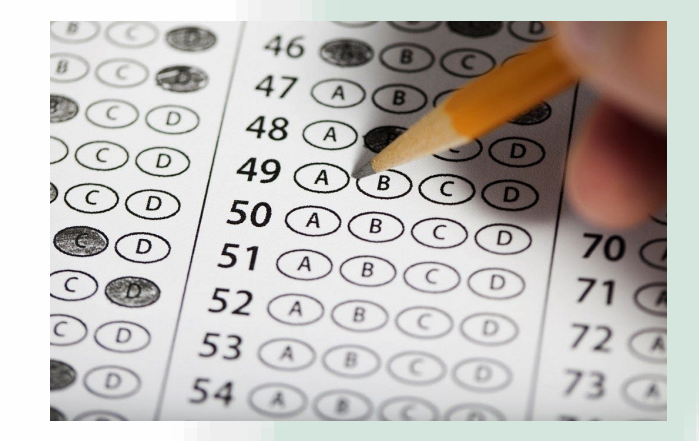

### Handbook Highlights

Substitutes are required to read the **Employee Handbook** in its entirety (located on the Orenda Education website under Employee Tools

- All serious incidents such as employee & student injuries, damaged equipment, etc. (requires a serious incident form (located in Orenda website under Employee tools) must be reported to the administration immediately
  - All Orenda campuses are both smoke free and drug free (this includes smokeless tobacco and vaping products)

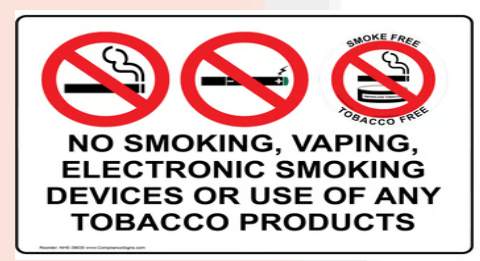

 You'll receive a parking permit that will remain active until separation from Orenda (only applies to Gateway Prep)

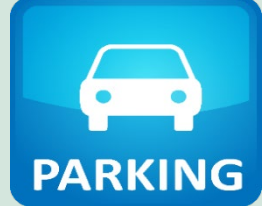

#### **Student Interactions**

DO: Adhere to high standards for appropriate school relationships

DON'T: Do not send students text messages Do not interact with students on social media or email Do not post any photos or statements about students on social media

### **Student Confidentiality**

**DO:** Share any concerns with campus administration. Use common sense and your best judgement.

**DON'T:** Share or copy any student information with parents, students, or other staff members Also, as a reminder don't access something that you have not been permitted to view. For ex: upcoming quiz or grades

#### **Cell Phone Usage**

DO: Set a positive example and refrain from cell phone usage (cell phone usage acceptable only in case of emergency or to contact front office)

**DON'T:** Check emails, text messages, social media, or accept personal calls in the classroom

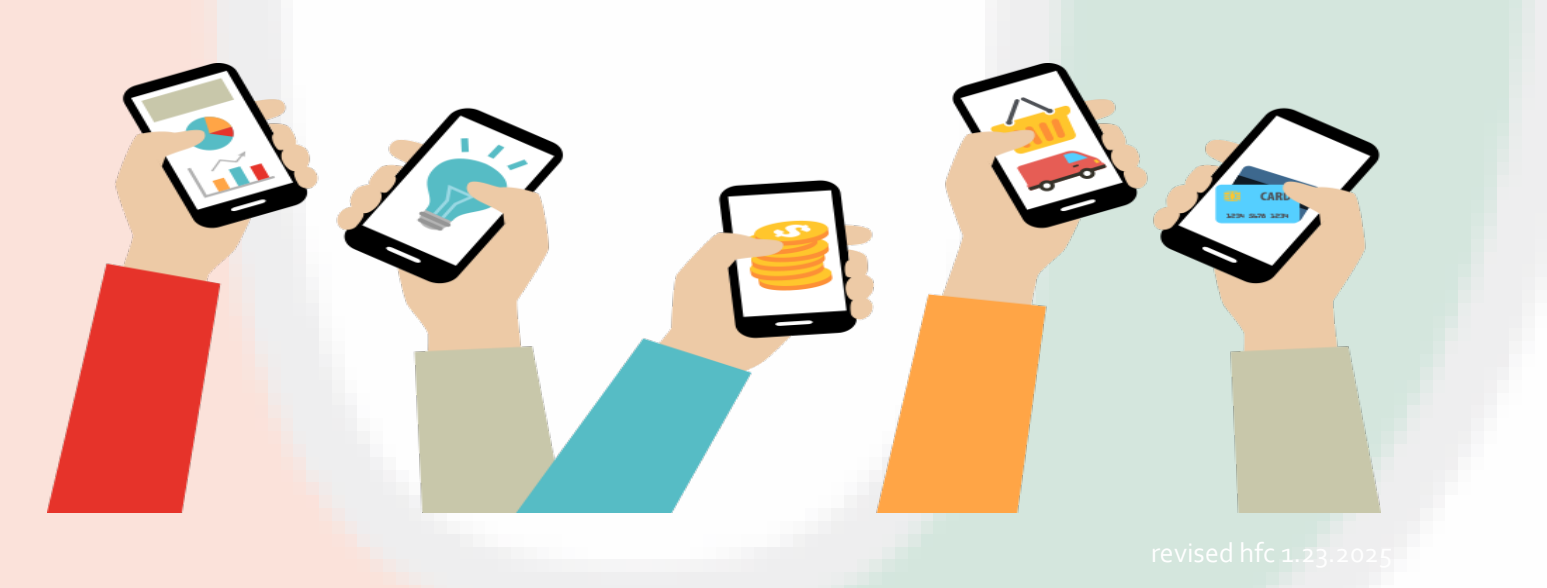

### **Benefit Information**

- Health insurance only is available to all substitutes
- Open Enrollment end August of SY
- Substitutes are responsible for the full monthly premium
- If a paycheck is not generated, benefit premiums must be paid within 7 days after payroll\*\*
- Failure to pay premiums prior to the 7<sup>th</sup> day after payroll will result in cancellation of the insurance policy \*\*Checks and money orders should be sent to the Business Office and made out to "Orenda Education"

\*If benefits are declined while serving as a substitute and a job offer is later made, this will now qualify as a special enrollment event. An enrollment period of 31 days will begin on the date of hire in to the new position. The TRS Enrollment/Declination form can be used both to enroll and to decline benefits

If declining, you still need to complete Section 6 on page two with any dependent/spouse social security numbers (ACA requirement)

Sign and return the Health Care Plan Acknowledgement Form (ACA requirement)

If you are interested in enrolling in a health insurance plan. Teresa.Moreno@orendaeducation.org Hallie.Coombs@orendaeducation.org

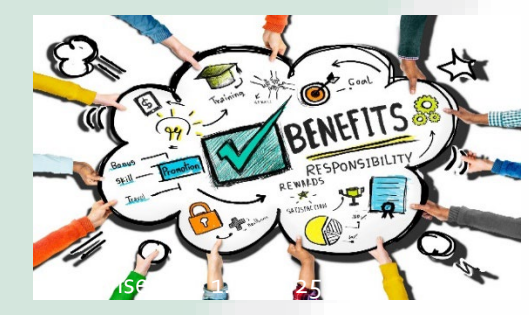

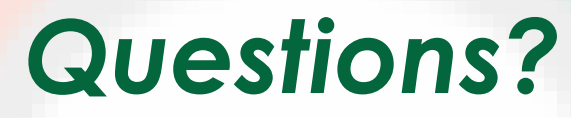

#### Please direct any specific school substitute questions to the following campus staff:

- Gateway Prep- Mallory Crowder (mallory.crowder@orendaeducation.org)
- Gateway Tech Cassandra Parks (Cassandra.parks@orendaeducation.org)
  - Kingsland School Crystal Serda (crystal.serda@orendaeducation.org)
- Nolan Creek Jamielyn Schweigert (jamielyn.schweigert@orendaeducation.org)

#### For any other questions contact the District staff:

Marta Perez-Guerra, HR & Recruiting Specialists – <u>marta.perez-guerra@orendaeducation.org</u> Hallie Coombs, Payroll & Benefits Specialist – <u>Hallie.coombs@orendaeducation.org</u> Susie Hubnik, Finance Coordinator- <u>Susie.hubnik@orendaeducation.org</u> Teresa Moreno, Director of Human Resources - <u>teresa.moreno@orendaeducation.org</u> Margina Escobar, CFO - <u>margina.escobar@orendaeducation.org</u>

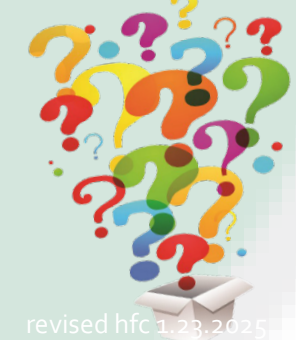